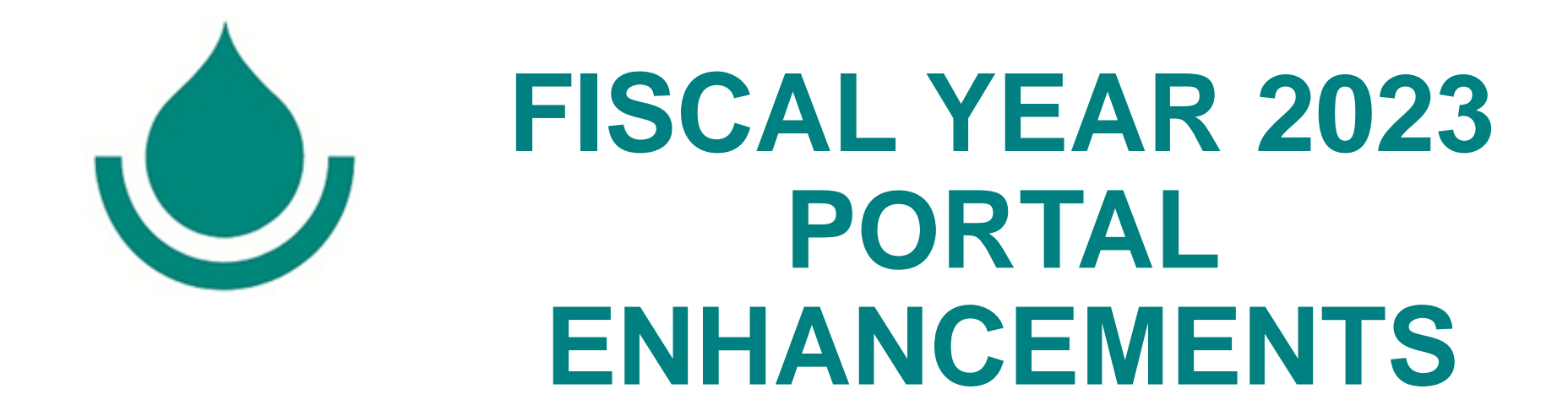

#### A summary of the enhancements that have been made to the Portal for Fiscal Year 2023

## **FISCAL YEAR 2023 PORTAL ENHANCEMENTS**

Welcome! For firms that visited the Portal last fiscal year and completed their firm's profile in the Qualification Editor, this is a summary of the enhancements that have been made to the Portal over the last several months and tips/suggestions to help make updating and submitting your firm's qualifications as efficient and simple as possible. The enhancements include the following:

- New Navigation Dashboard Sections
  - > Welcome page
  - History section
- > Automatic Saving of Input in Qualification Editor
- > Other enhancements and tips
  - > Prefill Company Name
  - Key Personnel
    - > Additional identification information in the submission drop-down menu
    - > Ordering of Key Personnel in submissions
  - Example Project
    - > Expanded title to 250 characters
    - > Construction completion year additional options
    - > Additional identification information in the submission drop-down menu

# **New Navigation Dashboard Sections**

The "Welcome" page and the "History" section have been added to the Navigation Dashboard on the left side of the screen when you have logged into your company account.

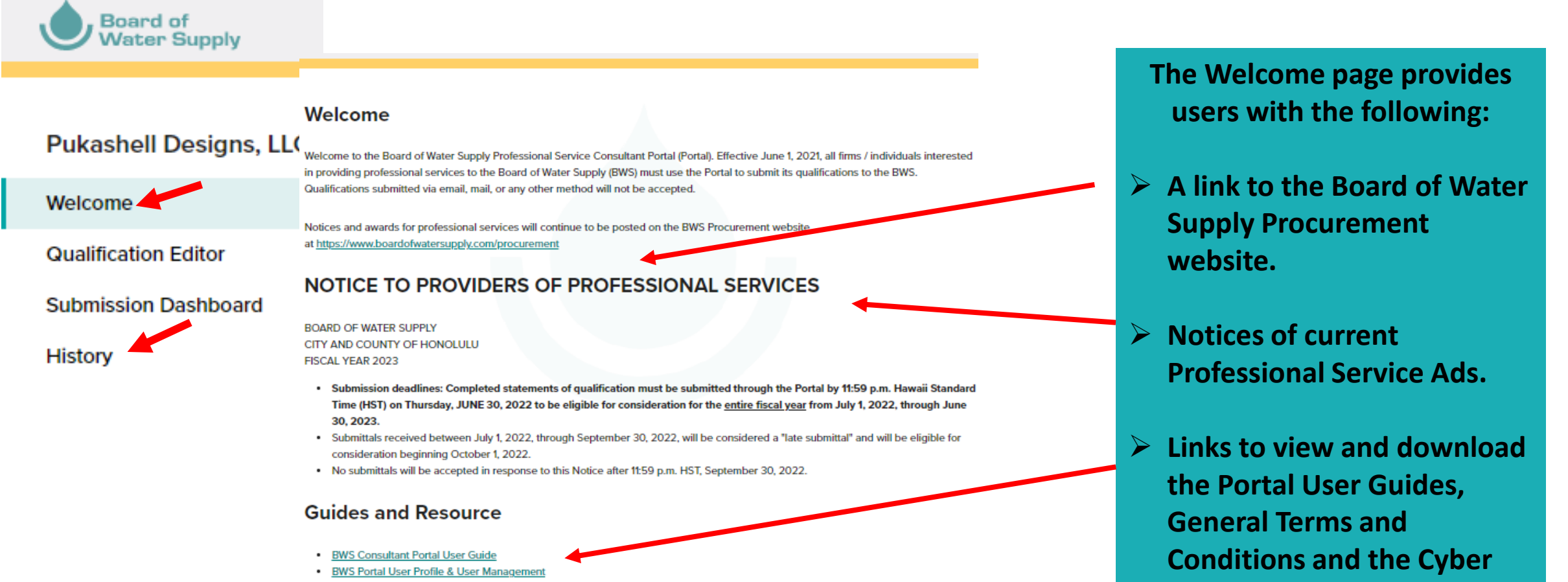

**Security Questionnaire** 

- Professional Service General Terms & Conditions Rev. 9/2020
- <u>Cyber Security Questionnaire Rev. 2/2020</u>

#### FY23 Updates & Helpful Tips

For assistance, please contact the BWS Procurement Office at (808) 748-5071 or via email at Professionalservices@hbws.org

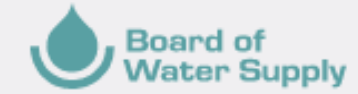

### HISTORY

#### Pukashell Designs, LLC

Welcome

Qualification Editor

Submission Dashboard

History

#### **REMINDER:** Only submissions for project categories that used the SFR330 Form format are archived and may be viewed, download and printed. Copies of Letter of Interest submissions <u>are not available</u> on the Portal.

#### The History section is a Firm's archive of all prior fiscal year History qualifications that were successfully completed and submitted through the Portal. Firms may view, download, or print copies of the archived submission(s). Incomplete submissions that were started but not submitted by the final deadline for Fiscal Year 2022 submissions are removed and not archived Division Project Category Submitted Date 🛨 PDF Capital Projects 22-01CP: Archaeological Services 5/24/2021 22-05WQ: Environmental Assessments & Project Managment 🛃 PDF Water Quality 5/28/2021 Services 🛨 PDF 22-07IT: SharePoint Consulting Services Information Technology 5/29/2021 PDF Capital Projects 22-02CP: Architectural Services 10/6/2021 22-12CP: Environmental Assessments/ Environmental Impact 🛨 PDF Capital Projects 10/6/2021 Statements

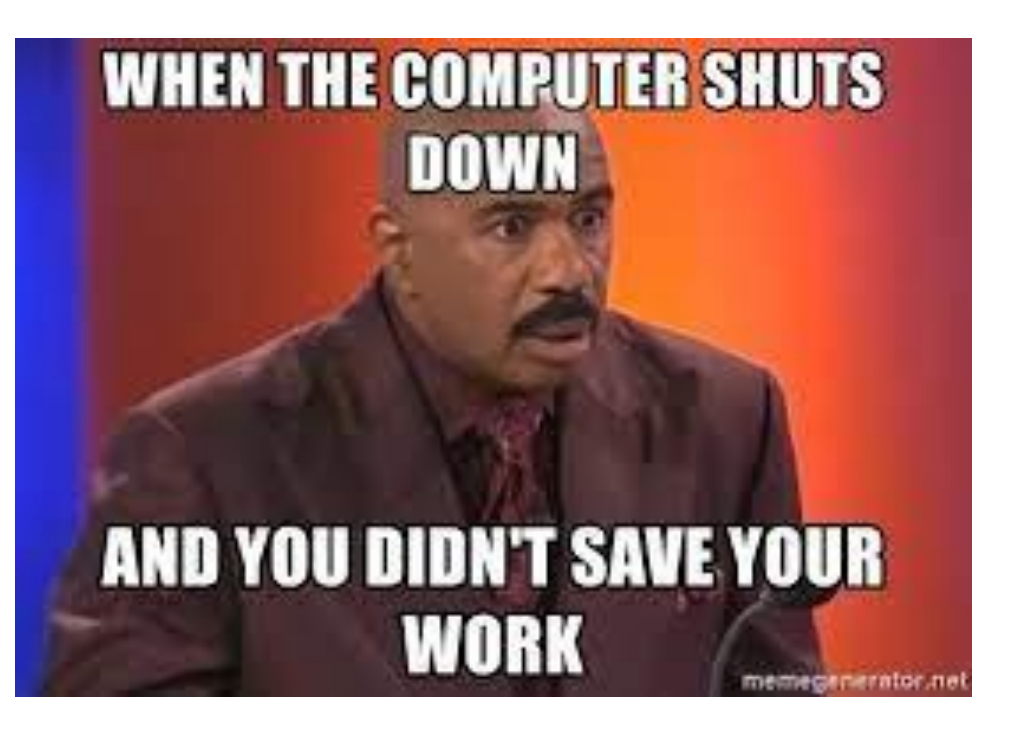

### **Automatic Save Feature**

In the **Qualification Editor** an automatic save feature has been added and will save the information entered on the page every 20 seconds after a minimal amount of information has been entered in the respective section. Below are the list of sections that have the automatic save feature and the minimal amount of information that is required to trigger the Auto-save function.

| Part I – Specific Qualifications | Minimum Data Entry to Trigger the<br>Auto-Save |
|----------------------------------|------------------------------------------------|
| Point of Contact                 | First & Last Name, Title, Firm Name            |
| Proposed Project Category Team   | Title of Proposed Team Set                     |
| Key Personnel                    | First & Last Name                              |
| Example Projects                 | Project Title                                  |

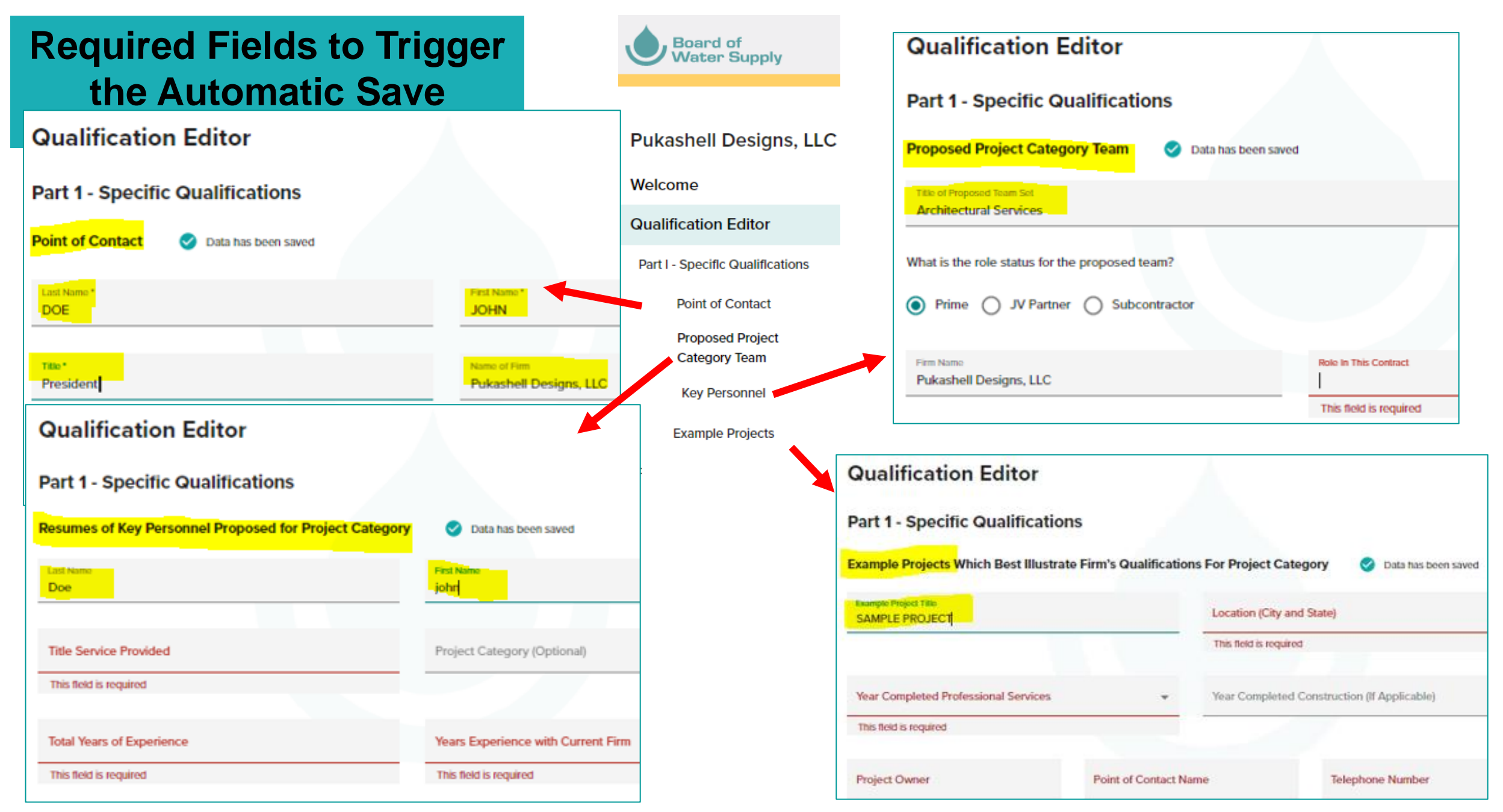

FY23 Updates & Helpful Tips

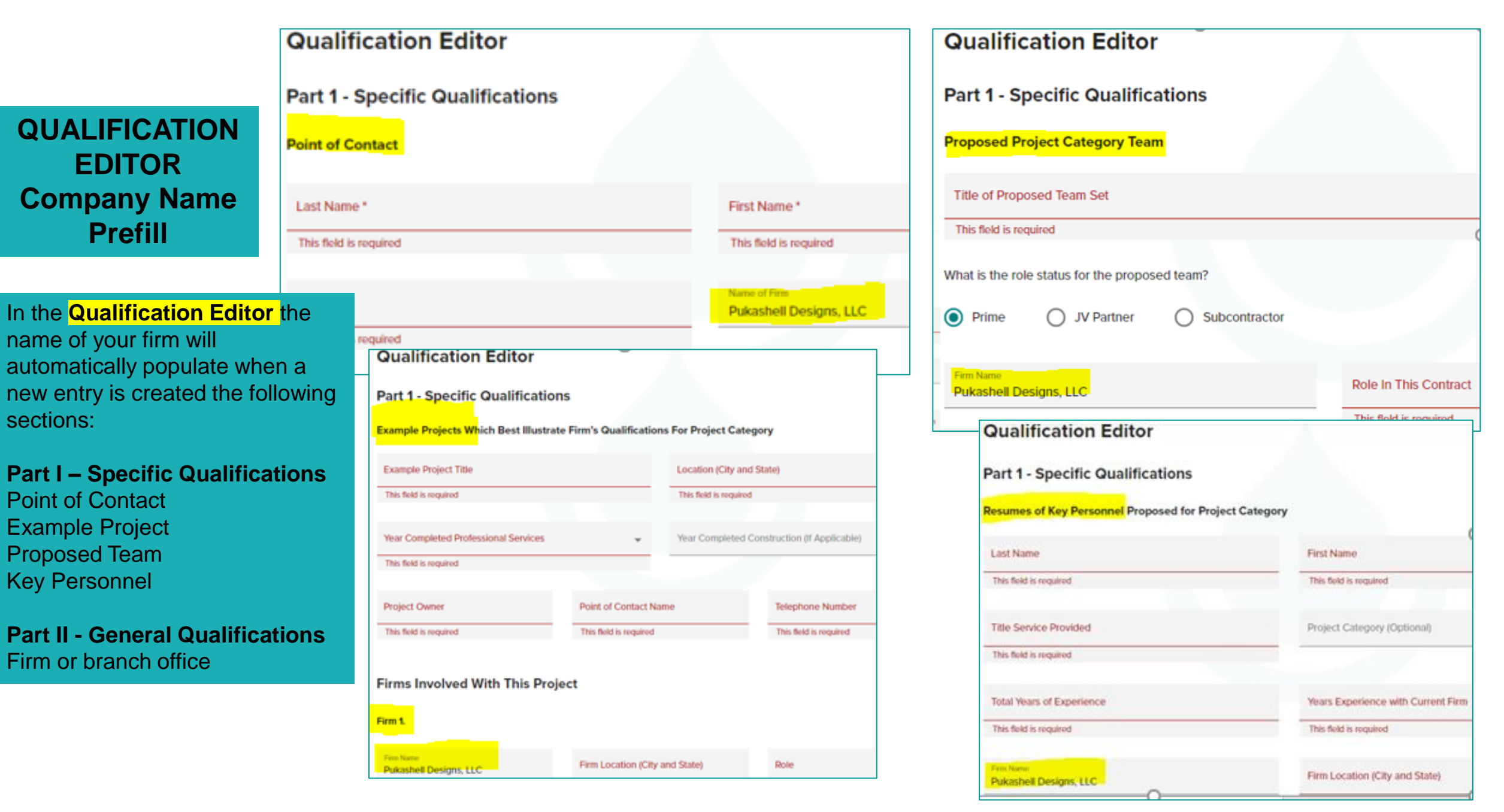

### **KEY PERSONNEL**

If a Key Person has a different role/position/title for different projects and their resume for each role/position/title that they hold is different or has different Relevant Projects, please create a Key Personnel profile for each of the roles/positions/ titles that the person has. To help firms manage the Key Personnel profiles and easily identify and select the appropriate profile when completing a project category submission, the following enhancements have been made:

1. In the **Qualification Editor** the Key Person Profile page a "Project Category" field has been added that users may use to select a project category for the profile if applicable. The "Project Category" field is an optional field.

| Qualification Editor                                   |                                |                                                                                           |      | Qualification Edi                                                                                                 | tor                 |                               |                         |                          |
|--------------------------------------------------------|--------------------------------|-------------------------------------------------------------------------------------------|------|----------------------------------------------------------------------------------------------------|---------------------|-------------------------------|-------------------------|--------------------------|
| Part 1 - Specific Qualifications                       | A master list<br>Categories is | of Project<br>available in a                                                              |      | Part 1 - Specific Qual                                                                                            | ifications          |                               |                         |                          |
| Part 1- Specific Guaineatoris                          | drop-down m                    | drop-down menu.                                                                           |      | Resumes of Key Personnel I                                                                                        | To add the          |                               |                         |                          |
| Resumes of Key Personnel Proposed for Project Category | Jory                           | 01CP: Archaeological Services<br>02CP: Architectural Services<br>03CP: Distribution Mains |      | Archaeological Services<br>Architectural Services<br>Distribution Mains<br>Add Key Personnel<br>Add Key Personnel |                     | been<br>t of Key              |                         | Project<br>Category      |
| Last Name<br>DLIKA                                     | First Name                     | 04CP: Transmission Mains                                                                  |      |                                                                                                    | Personnel.          |                               |                         | for any Key              |
|                                                        | JUNIO                          | 05CP: Geotechnical Engineer<br>06CP: Civil Engineering                                    | ring | Name                                                                                                    | Title               | Category                      | Sort by:<br>Last Name 🚽 | Personnel,               |
| Title Service Provided                                 | Project Catego<br>O3CP: Dist   | ry (Optional)                                                                             |      |                                                                                                    |                     |                               |                         | the penoil               |
|                                                        | - Vian Departure               | us with Current Firm                                                                      |      | ODE, JOHN                                                                                                    | MECHANICAL ENGINEER | 04CP: Transmission Mains      | / Ō                     | icon, add                |
| 20                                                     | 15                             |                                                                                           |      | 🧭 PUKA, JOHN                                                                                                    | PRINCIPAL-IN-CHARGE | 03CP: Distribution Mains      | 1                       | information<br>and save. |
| Firm Name<br>PUKASHELL DESIGNS, LLC                    | Firm Location (<br>HONOLULI    | (City and State)<br>U, HAWAII                                                             |      | SHELL, JANE                                                                                                    | PROJECT ENGINEER    | 01CP: Archaeological Services | r ō                     |                          |

FY23 Updates & Helpful Tips

# **KEY PERSONNEL (CONTINUED)**

| 2. | In the             |                                 |                                  |     |                               |                   |                                                               |                                       |                            |      |
|----|--------------------|---------------------------------|----------------------------------|-----|-------------------------------|-------------------|---------------------------------------------------------------|---------------------------------------|----------------------------|------|
|    | Submission         | 23-07CP: Structural Engineering |                                  | ing |                               | NC                |                                                               | have the project estagery             | information display in the |      |
|    | Dashboard when     |                                 |                                  |     |                               | dror              | -down me                                                      | nave the project category             | niomation display in the   | İ I  |
|    | inserting the      |                                 |                                  |     |                               | and               | edit anv K                                                    | ev Personnel profile that h           | has already been created   | l to |
|    | gualifications for |                                 |                                  |     | Part I - Specific Qualifica   | ations add        | the projec                                                    | t category.                           |                            |      |
|    | a specific project | Ο                               | Part I - Specific Qualifications |     |                               |                   |                                                               |                                       |                            |      |
|    | category and       | T                               |                                  |     | C. Resumes of key personnel w | ho will provide s | ervices for this                                              | project category                      |                            |      |
|    | adding Key         | 8                               | A. Point of Contact              |     |                               |                   | DOE, JOHN -                                                   | MECHANICAL ENGINEER - 04CP: Trans     | smission Mains             |      |
|    | Personnel, the     |                                 | B. Proposed Team                 |     |                               |                   | PUKA, JOHN                                                    | - PRINCIPAL-IN-CHARGE - 03CP: Distril | bution Mains               |      |
|    | information in the | - T -                           | b. Hoposed lean                  |     | Select Key Personnel*         |                   | SHELL JANE - PROJECT ENGINEER - 01CP: Archaeological Services |                                       |                            |      |
|    | drop-down menu     | Ó                               | C. Key Personnel                 |     |                               |                   | Now Koy Por                                                   | rsonnol                               | logical octrices           |      |
|    | contains the Key   |                                 |                                  |     |                               |                   | -new key rei                                                  | 130mer                                |                            |      |
|    | Person's name,     |                                 | D. Example Projects              |     |                               |                   |                                                               |                                       |                            |      |
|    | Title, and the     |                                 | E Key Personnel Participation    |     | Add Key Personnel             |                   |                                                               |                                       |                            |      |
|    | Project Category,  | T.                              |                                  |     |                               |                   |                                                               |                                       |                            |      |
|    | if one has been    |                                 | F. Additional Information        |     | Name                          | Title             |                                                               | Category                              | Last Name 👻                |      |
|    | added to the       |                                 |                                  |     |                               |                   |                                                               |                                       |                            |      |
|    | profile in the     |                                 | Part II - General Qualifications |     | 1. SHELL, JANE                | PROJECT I         | ENGINEER                                                      | 01CP: Archaeological Services         | ō                          |      |
|    | Qualification      | I                               |                                  |     |                               |                   |                                                               |                                       |                            |      |
|    | Editor.            | $\bigcirc$                      | Review                           |     |                               |                   |                                                               |                                       |                            |      |
|    |                    |                                 |                                  |     |                               |                   |                                                               |                                       |                            |      |

3. The profiles of the Key Personnel will be displayed in the PDF submission for the respective project category based on the date and time that the Key Person's profile is added to the specific project category submission.

< Back

Next Step >

# **EXAMPLE PROJECTS**

The following enhancements have been made to the **Example Project** section in the **Qualification Editor** 

1. The Example Project Title character limit has been expanded to 250 characters including spaces.

2. The "Year Completed" field now has the additional option of "NA/Not Started".

### **Qualification Editor**

Part 1 - Specific Qualifications

Example Projects Which Best Illustrate Firm's Qualifications For Project Category

|    | Example Project Title<br>Character limit = 250 including spaces |   | Location (City and State)                   |                |
|----|-----------------------------------------------------------------|---|---------------------------------------------|----------------|
| 5  |                                                                 |   | This field is required                      |                |
|    |                                                                 |   |                                             |                |
|    | Year Completed Professional Services                            | * | Year Completed Construction (If Applicable) | Ŧ              |
|    | This field is required                                          |   |                                             | _              |
|    |                                                                 |   |                                             | NA/Not Started |
|    |                                                                 |   |                                             | Ongoing        |
|    |                                                                 |   |                                             | 2022           |
| of |                                                                 |   |                                             | 2021           |

# **EXAMPLE PROJECTS (Continued)**

- 3. The Project Owner has been added to the summary list of the Example Projects that have been added to the company's profile in the Qualification Editor.
- 4. The summary list of Example Projects in the Qualification Editor may be sorted by title, Owner, or Location.

#### Qualification Editor

#### Part 1 - Specific Qualifications

Example Projects Which Best Illustrate Firm's Qualifications For Project Category

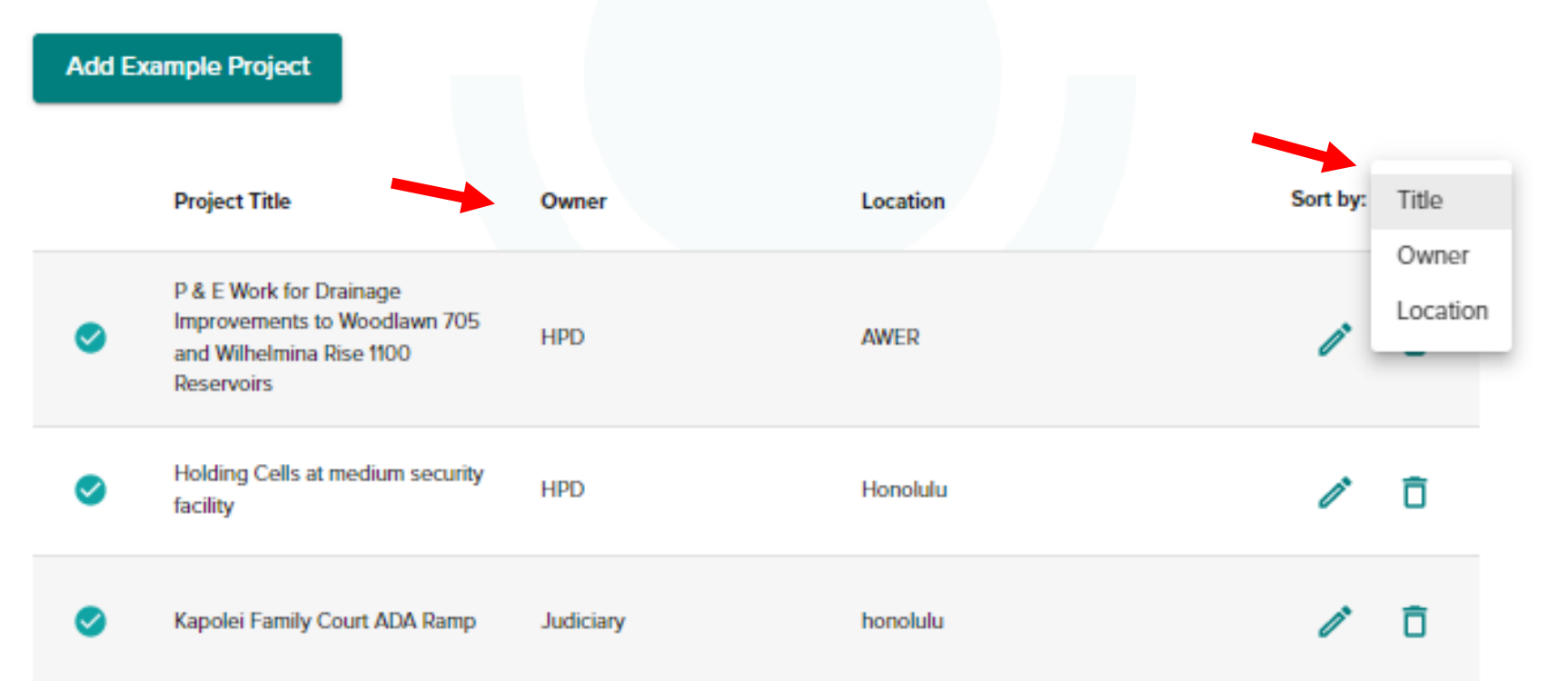

# **EXAMPLE PROJECTS (Continued)**

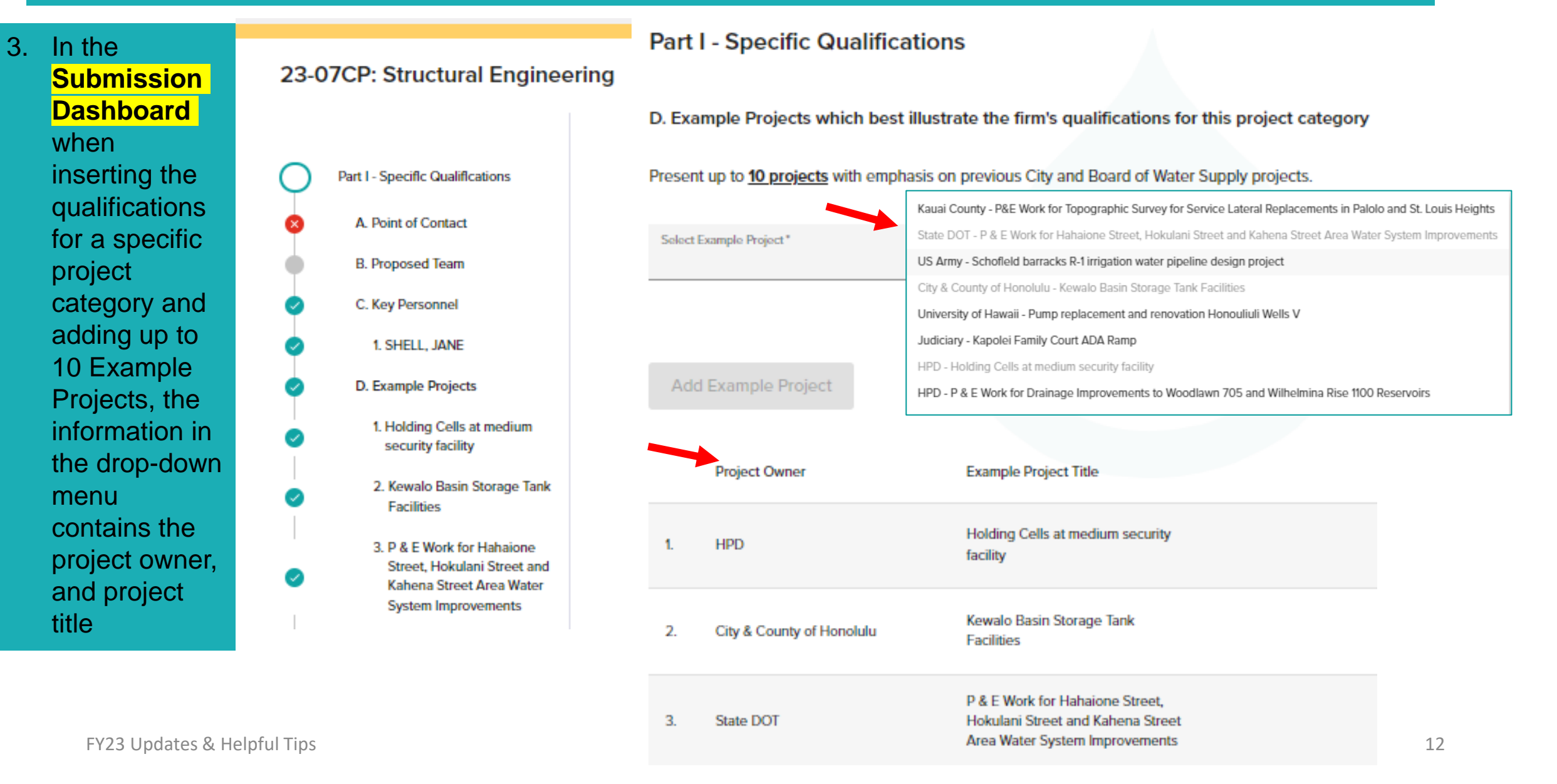

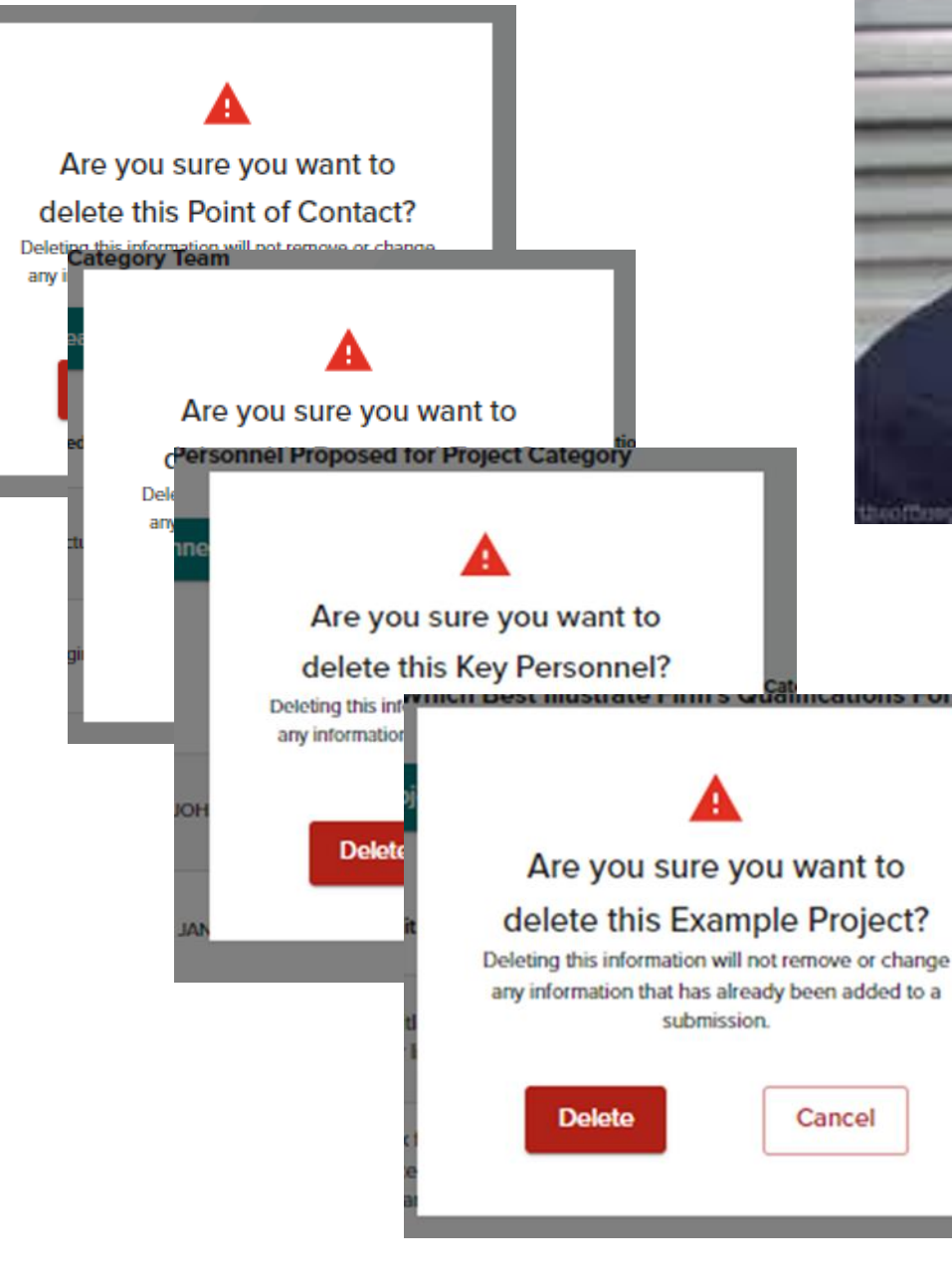

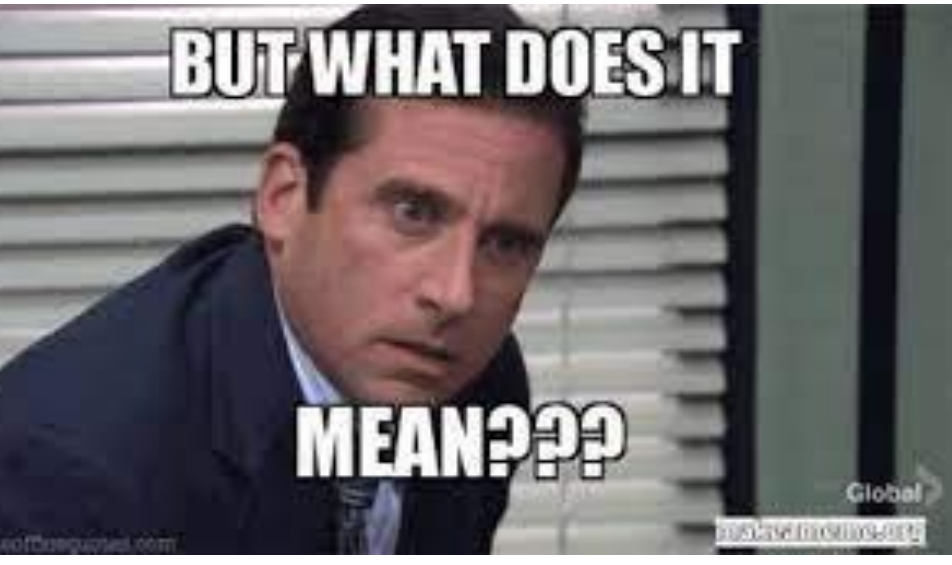

#### **QUALIFICATION EDITOR DELETE POP UP WINDOW**

In each section of the **Qualification Editor** users may delete entries by clicking the trash icon. When deleting information a pop window will open asking the user to confirm that they want to delete the information.

- Deleting information in the Qualification Editor will not remove the information from any project category submission that it has already been added to.
  - If a user deletes information from a specific project category that has not yet been submitted, the user will need to go to the Submission Dashboard and "Edit" the submission remove the information and "Save" the edits.

## **MISCELANIOUS**

#### 1. Section F - Additional Information and the "SFR330 Additional Information Template"

Firms may create different "Additional Information" documents to upload for each project category or may use the same upload for all project categories that the firm is submitting qualifications for. Including the Project Category in the Header of the document is optional and may be deleted.

| Part I - Specific Qualifications<br>F. Additional Information<br>Provide any additional information at your discretion.                                                                                                    | Board of<br>Water Supply → Honolulu•Board•of•Water•Supply → Project•Category•(Optional)¶ |
|----------------------------------------------------------------------------------------------------|------------------------------------------------------------------------------------------|
|                                                                                                    | header                                                                                   |
| This field is only required if a PDF is not uploaded. 0/1500                                                                                                    |                                                                                          |
| For each project category being submitted that requires the SFR330 Form to be completed, companies must include the "SECTION F:<br>ADDITIONAL INFORMATION" listed in the Notice to Providers of Professional Services. Please use the SFR330 Additional Information<br>Template provided below for the Additional Information, save the document, convert it to a PDF document, and upload it to the Portal. Upload<br>a maximum of ten (10) PDF documents, each no larger than 15MB. |                                                                                          |
| SFR330 Additional Information Template                                                                                                    |                                                                                          |
| Upload PDF                                                                                                    |                                                                                          |

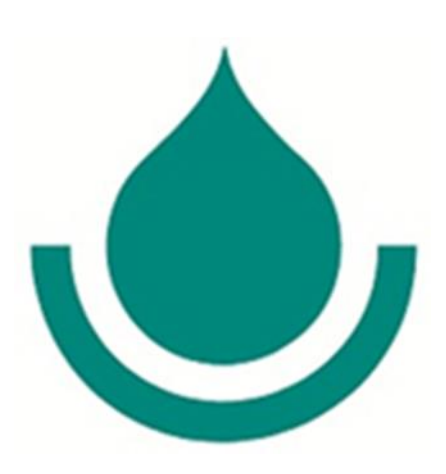

Mahalo for expressing an interest in partnering with the Board of Water Supply!

For Assistance, please contact the BWS Procurement Office via email at <u>Professionalservices@hbws.org</u> or by phone at (808) 748-5071